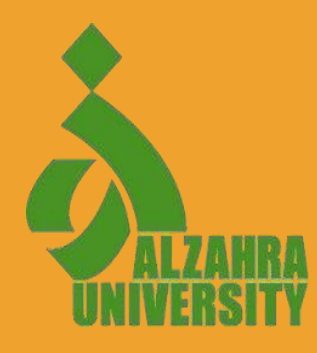

# How to Register in Admission System at Alzahra University

For International Students

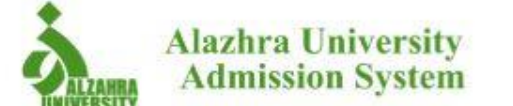

## 1) First, log in to the Admission System website at <u>https://admission.alzahra.ac.ir/en</u>.

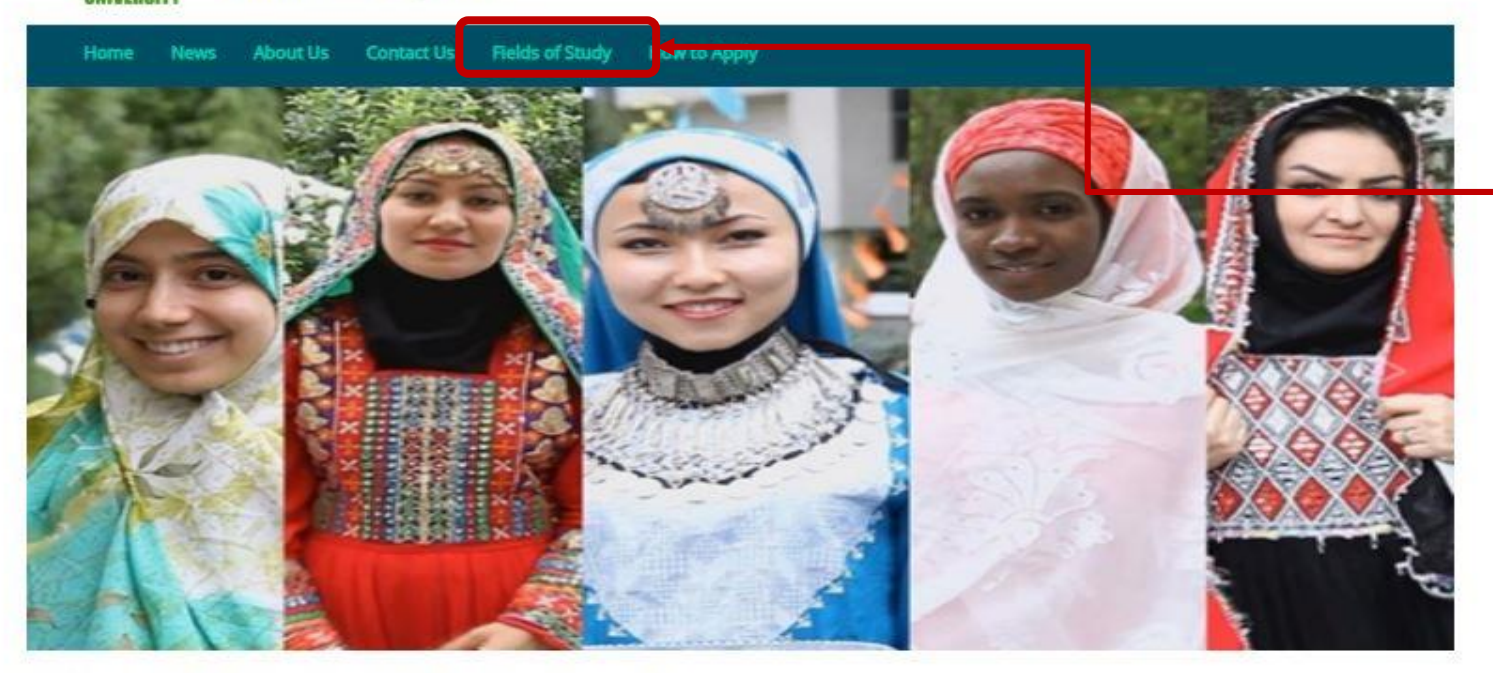

2) In this section, you can read the list of fields of study.

Welcome to alzahra university application submission system.

To send you application, you have to Register in the system. If you registered before, you can Login to the system and send your application.

Please consider the following items:

1. Please prepare your required documents in advance (passport size photo, copy of your passport, copy of your certificates and transcripts (starting from High school).

2. Please note that the maximum size for each file is 2MB and the total size of your documents should be below 10MB.

3. The application submission has 10 steps. Complete all required fields in each step.

4. The system save all steps, so if you lost your connection or your submission is not complete, you can continue previous application.

5. Please avoid sending multiple applications.

6. You will get a confirmation email, after submitting your application. If you do not receive the confirmation email, check your application and make sure that it is

submitted.

7. You will be informed about any change in status of your application by email.

8. You can read application step by step guidance before sending your application.

3) Select "Register" and enter the next page.

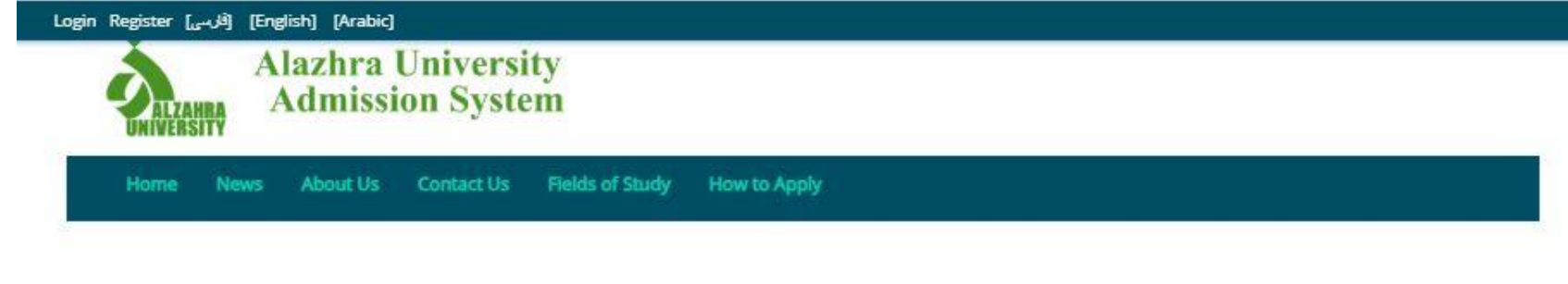

#### Register

4) Enter your information in the relevant fields. Please note that registration is only possible with a valid passport.

5) After registration, an **activation email** will be sent to you. Check your email and click on the link sent to you.

| Last Name        |   |
|------------------|---|
|                  |   |
| Country          |   |
| Please Select    | ~ |
| Passport No.     |   |
| Username (Email) |   |
| Password         |   |
| Confirm Password |   |
| a 02             | 2 |

Register

Back

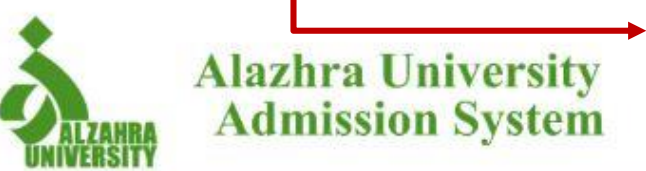

6) After activating your email and clicking on the "**Login**" section, you will be redirected to this page.

Home News About Us Contact Us Fields of Study How to Apply

## Login to panel

| User   | name (Er     | mail)        |      |   |   |                       |
|--------|--------------|--------------|------|---|---|-----------------------|
| Pass   | word         |              |      |   | ~ | 7) Enter y to your ac |
| at the | 10.          | and a second | al a | 2 |   |                       |
| -      | 31           | SU           | 140  | N |   |                       |
|        | 3            | SU           |      |   |   |                       |
|        | Sign         | S U          |      |   |   |                       |
| Fo     | Sign<br>Sign | in<br>sword  |      |   |   |                       |

7) Enter your username and password to log in to your account.

"Email: intl.students@alzahra.ac.ir Tel: +98-21-88058925 , Fax: +98-21-88216690

Copyright © 2022

Designed by SAIN

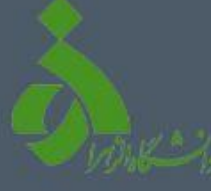

- Apply
- Fields of study
- 🐣 Profile
- 🛷 Tickets
- 🔹 Bug Report
- 🐓 Emails
- Language
- 🗈 Exit

## **Dashboard**

>

>

| Velo | ome!         |                                            |                                 |     | + APPLY -                        |                     |
|------|--------------|--------------------------------------------|---------------------------------|-----|----------------------------------|---------------------|
| #    | Service Code | Service Type                               | Create date                     | Lĉ  | Add New Application              | Language Center     |
| 1    | 2012         | Application Form of International Students | 2024-11-30 08:1 <del>0.55</del> | 202 | 24- <mark>11-3</mark> 0 11:10:57 | MSRT Approval       |
| 2    | 2013         | Application Form of International Students | 2024-11-30 09:52:03             | 202 | 24-11-30 09:52:03                | Data entry 💼 Delete |

8) After logging into your account, click on this section and select the "Add New Application" option.

If you want to only apply in Persian Language Center and study Persian at Alzahra University, select "**Register in Persian Language Center**."

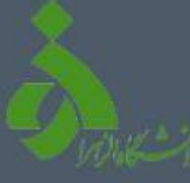

- Dashboard
- + Apply
- Fields of study
- Profile
- Tickets
- 🕱 Bug Report
- 🐓 Emails
- Language
- 🗈 Exit

International Students' Registration System at Alzahra University 9) In this section, there are **10 steps** where you enter your information Add New Application in each one in order. Read the descriptions of each section carefully. Please enter your personal information carefully. Step 1 Your information will be saved just after pressing "SAVE AND NEXT" . Personal Informations Step 2 First Name 10) In this section, enter your Selecting Educational first and last name in English Step 3 Middle Name only. Educational Background Step 4 Last Name Fluency in Language 11) By holding the ast Name in Persian cursor over this area, تام (قارسی) you can see additional explanations. تام خاتوادكم (قارسي) Step 7 Iranian acquaintance Father's Name Step 8 Family Information Mother's Name Step 9 Documents Upload Date Of Birth

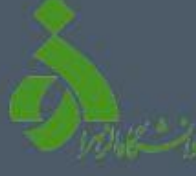

- + Apply
- Fields of study
- Profile
- Tickets
- 🕻 Bug Report
- Emails
- Language
- Exit

2

## **Add New Application**

| Step 1<br>Personal Informations  | ~ |
|----------------------------------|---|
| Step 2<br>Selecting Educational  | ⇒ |
| Step 3<br>Educational Background |   |
| Step 4<br>Fluency In Language    |   |
| Step 5<br>References (if any)    |   |
| Step 6<br>Publications( book,)   |   |
| Step 7<br>Iranian acquaintance   |   |
| Step 8                           |   |

Family Information

Step 9 Documents Upload

| In this step, first you should select you | ir degree , then you can enter ed | ucational priorities. |  |
|-------------------------------------------|-----------------------------------|-----------------------|--|
| Priorities 2 & 3 are not mandatory.       |                                   |                       |  |
|                                           |                                   |                       |  |
|                                           |                                   |                       |  |
|                                           |                                   |                       |  |
|                                           |                                   |                       |  |
| Application Type                          |                                   |                       |  |

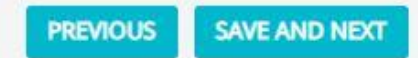

12) In this section, select the type of scholarship and the fields of study you are applying for. You are allowed to select **3 fields**, which will be considered in order of your priority.

Masters and PhD applicants are only allowed to continue their studies in fields related to their previous degree.

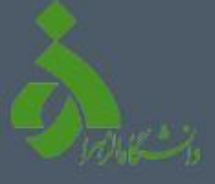

Dashboard

- + Apply
- Fields of study
- Profile
- 🤣 Tickets
- 🕷 Bug Report
- 🤣 Emails
- Language
- 🕩 Exit

#### International Students' Registration System at Alzahra University

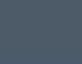

2

## Add New Application

# Step 1 Personal Informations Step 2

Step 3

Step 4 Fluency in Language

Step 5 References (if any)

Step 6

Publications( book, ...)

Step 7

Iranian acquaintance

Step 8

Family Information

Step 9 Documents Upload

## 13) In this step, carefully enter the information about your previous academic level.

Please Enter your educational background information.

In case of applying for a given degree, entering all the information of the previous degrees is mandatory.

In case of holding more than one degree in the same level, you can click on "ADD NEW DEGREE".

## High school (secondary school)

| Start         | End 1  | Field of Study                                               |    |
|---------------|--------|--------------------------------------------------------------|----|
|               |        |                                                              |    |
| Country       | City   | School/University Name                                       |    |
| Aland Islands | ~      |                                                              |    |
| GPA           | Out Of | 14) In this section, y<br>must enter the<br>maximum GPA that | ou |
| achelor       |        | can be achieved.                                             |    |
| Start 1       | End () | Field of Study                                               |    |
|               |        |                                                              |    |
| Country       | City   | School/University Name                                       |    |
| Aland Islands | ~      |                                                              |    |
| GPA           | Out Of |                                                              |    |
|               |        |                                                              |    |

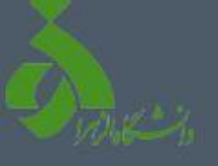

Dashboard

- Apply
- Fields of study
- 🐣 Profile
- 🤣 Tickets
- 🕷 Bug Report
- 🛷 Emails
- Language
- 🗈 Exit

# Add New Application 15) If any of these languages are your native language, check the box next to "Native Language." Otherwise, indicate your level of proficiency.

| Persian               |                 |                 |                 |
|-----------------------|-----------------|-----------------|-----------------|
| Ļ                     | Reading         | Writing         | Speaking        |
| U Native Language     | Please Select 🗸 | Please Select 🗸 | Please Select 🗸 |
| English               |                 |                 |                 |
|                       | Reading         | Writing         | Speaking        |
|                       | Please Select 🗸 | Please Select 🗸 | Please Select 🗸 |
| Arabic                |                 |                 |                 |
| <b>O</b> W <b>C</b> 1 | Reading         | Writing         | Speaking        |
| Native Language       | Discos Calast   | Diance Calast   | Disease Coloret |

## Step 2 Selecting Educational Step 3 **Educational Background** Step 4 **Fluency in Language** Step 5 References (If any) Step 6 Publications( book, ...) Step 7 Iranian acquaintance Step 8 Family information Step 9 **Documents** Upload

Step 1

Personal Informations

International Students' Registration System at Alzahra University

ADD NEW LANGUAGE

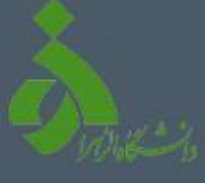

- + Apply
- Fields of study
- Profile
- 🤣 Tickets
- 🕷 Bug Report
- 🤣 Emails
- Language
- 🗈 Exit

## 2

## **Add New Application**

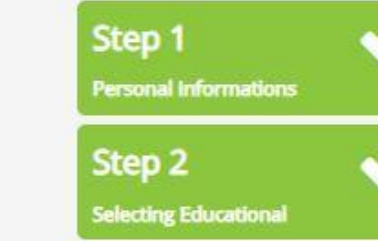

H

>

Step 3

Step 4

Step 5 References (if any) ->

Step 6

Publications( book, ...)

Step 7 Iranian acquaintance

Step 8

Family Information

Step 9 Documents Upload If you have a reference(s), please enter their information.

#### Full Name 🚯

Position

6

Institute

#### Relationship

#### Email 🚯

email@email.com

## ADD NEW

16) If you have a **reference**, enter his/her details. The referee can be one of your previous professors.

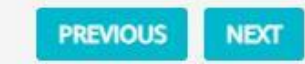

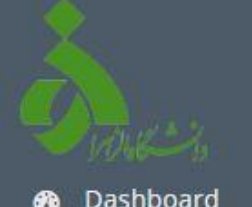

- + Apply
- Fields of study
- Profile
- 🛷 Tickets
- 🕱 Bug Report
- 🛷 Emails
- Language
- 🕒 Exit

| :: | Add New App                     | olicatio |
|----|---------------------------------|----------|
|    | Step 1<br>Personal Informations | ~        |
|    | Step 2<br>Selecting Educational | ~        |

International Students' Registration System at Alzahra University

 $\checkmark$ 

Step 3 Educational Background

Step 4 Fluency in Language

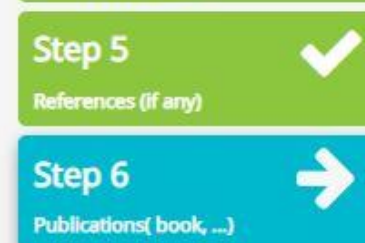

Step 7 Iranian acquaintance

Step 8

Family Information

Step 9 Documents Upload

| blication Type |               | 17) If you have ever published              |
|----------------|---------------|---------------------------------------------|
| lease Select   | ( <b>**</b> ) | a book or article, enter it in this         |
| le             |               | field. Otherwise, select the "Next" option. |
| blisher        |               |                                             |
| ar             | ,             |                                             |
|                |               |                                             |
| ADD NEW        |               |                                             |
|                |               |                                             |

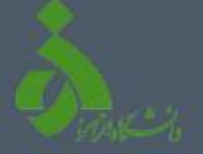

#### Dashboard

- + Apply
- Fields of study

>

- 👌 Profile
- 🛷 Tickets
- 🕷 Bug Report
- 🤣 Emails
- 🔵 Language
- 🕞 Exit

International Students' Registration System at Alzahra University

## Add New Application

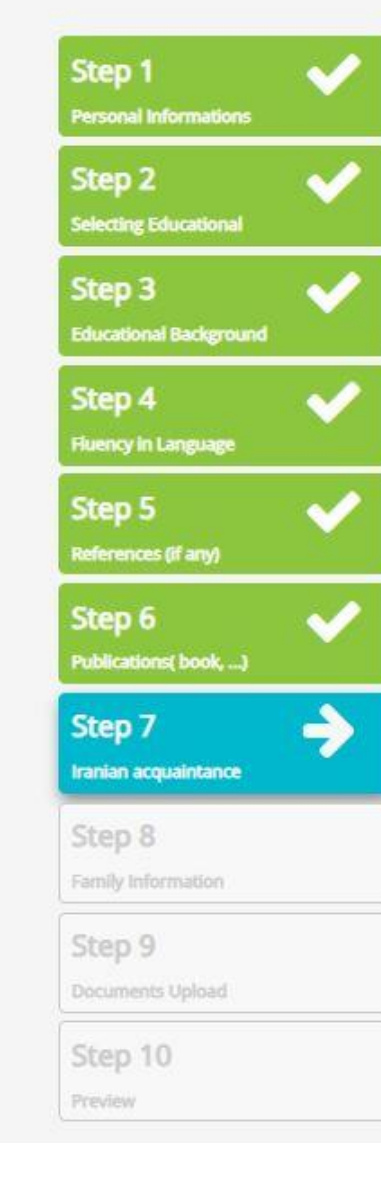

#### If you have a relative or a friend in Iran, please enter relevant information.

#### Full Name

#### Relationship

## Email

Tell

email@email.com

#### Address Line1 ()

#### Address Line2

Address Line 3

#### adress Line 3

#### ADD NEW

## 18) If you have family, friends, or acquaintances in Iran, enter their details. Otherwise, proceed to the next step.

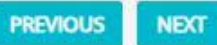

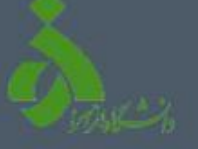

- + Apply
- Fields of study

>

>

- 🐣 Profile
- 🛷 Tickets
- 🐞 Bug Report
- 🛷 Emails
- Language
- 🕞 Exit

# International Students' Registration System at Alzahra University Add New Application Step 1 Personal Informations Step 2 Selecting Educational Step 3

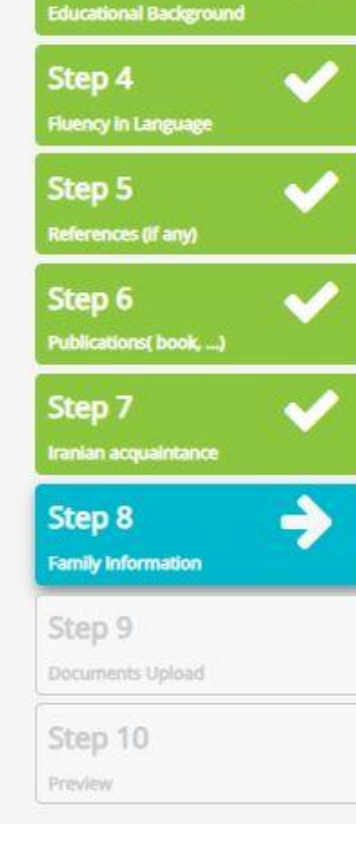

| Please enter your family information. |                  |                    |  |
|---------------------------------------|------------------|--------------------|--|
| Spouse Information                    |                  |                    |  |
| Spouse First Name                     | Spouse Last Name |                    |  |
| Passport No                           | Date Of Issue    | <br>Date Of Expire |  |
|                                       |                  |                    |  |

If you are married, enter your husband's information in this part. If you are single, just add a – instead of the first and last name.

SAVE AND NEXT

PREVIOUS

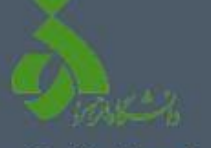

- Dashboard
- + Apply
- Fields of study
- Profile
- 🤣 Tickets
- 🕷 Bug Report
- 🤣 Emails
- Language
- 🗈 Exit

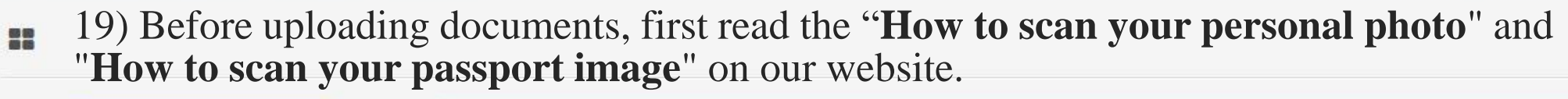

| Step 1<br>Personal Informations  | ~ |
|----------------------------------|---|
| Step 2<br>Selecting Educational  | ~ |
| Step 3<br>Educational Background | ~ |
| Step 4<br>Fluency in Language    | ~ |
| Step 5<br>References (If any)    | ~ |
| Step 6<br>Publications( book,)   | ~ |
| Step 7<br>Iranian acquaintance   | ~ |
| Step 8<br>Family Information     | ~ |
| Step 9<br>Documents Upload       | > |
| Step 10<br>Preview               |   |
|                                  |   |

International Students' Registration System at Alzahra University

| Please upload all required documents. Note that, the files should be high-quality with a size smaller than 2MB and one of the following for .jpg, .jpeg, .gif, .png | mats:        |
|----------------------------------------------------------------------------------------------------|--------------|
| Personal Image<br>Please upload your Passport size photo.                                                                                                    |              |
| Drop the file here to Upload                                                                                                    | Choose File  |
| Signature<br>Please vur signature.                                                                                                    |              |
| Drop the file here to Upload                                                                                                    | Choose File  |
| Passport<br>Please upload a copy of your passport.                                                                                                    |              |
| Drop the file here to Upload                                                                                                    | Choose File  |
| Degrees - High school (secondary school)<br>Please upload your Secondary school certificates and their transcripts.                                                 |              |
| Drop the files here to Upload                                                                                                    | Choose Files |
| Scores - High school (secondary school)<br>Please upload your high school transcript.                                                                               |              |

...

>

#### Dashboard

- + Apply
- Fields of study
- Profile
- 🤣 Tickets
- 🐞 Bug Report
- 🋷 Emails
- Language
- 🕞 Exit

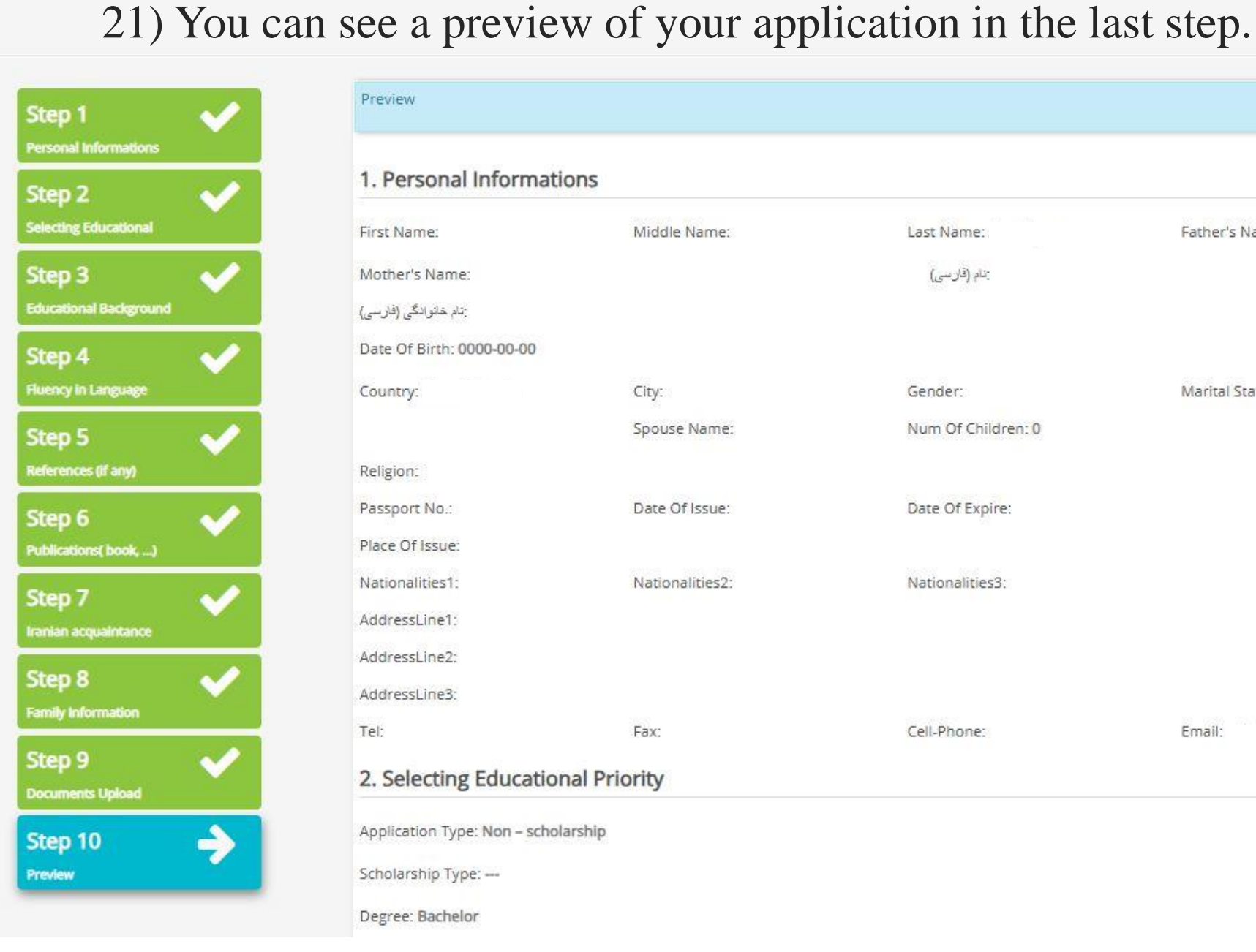

| 1. Personal Informa       | tions           |                    |                 |
|---------------------------|-----------------|--------------------|-----------------|
| First Name:               | Middle Name:    | Last Name:         | Father's Name:  |
| Mother's Name:            |                 | يتام (قارىسى)      |                 |
| تام خانوانگى (فارسى)      |                 |                    |                 |
| Date Of Birth: 0000-00-00 |                 |                    |                 |
| Country:                  | City:           | Gender:            | Marital Status: |
|                           | Spouse Name:    | Num Of Children: 0 |                 |
| Religion:                 |                 |                    |                 |
| Passport No.:             | Date Of Issue:  | Date Of Expire:    |                 |
| Place Of Issue:           |                 |                    |                 |
| Nationalities1:           | Nationalities2: | Nationalities3:    |                 |
| AddressLine1:             |                 |                    |                 |
| AddressLine2:             |                 |                    |                 |
| AddressLine3:             |                 |                    |                 |
| Tel:                      | Fax:            | Cell-Phone:        | Email:          |
| 2. Selecting Education    | onal Priority   |                    |                 |

Degree: Bachelor

|                                                                                                    | #     | LANGUAGE NAME    |           | NATIV                   | ELA  | NGUA     | AGE     |                      | READING     |         | WRITING |      | SPEAKING  |
|----------------------------------------------------------------------------------------------------|-------|------------------|-----------|-------------------------|------|----------|---------|----------------------|-------------|---------|---------|------|-----------|
|                                                                                                    | 1     | Persian          |           |                         |      |          |         |                      | Poor        |         | Poor    |      | Poor      |
|                                                                                                    | 2     | English          |           |                         |      |          | ~       |                      | Fair        |         | Fair    |      | Fair      |
|                                                                                                    | 3     | Arabic           |           |                         |      |          |         |                      | Poor        |         | Poor    |      | Poor      |
|                                                                                                    | 5. Fa | amily Informatio | n         |                         |      |          |         |                      |             |         |         |      |           |
|                                                                                                    | #     | FIRST NAME       | LAST NAME | F                       | RELA | TION     |         | PASSPORT NO.         |             | DATE OF | ISSUE   | DATE | OF EXPIRE |
|                                                                                                    | 1     | <u>a</u>         | -         | 5                       | ipou | se       |         |                      |             |         |         |      |           |
|                                                                                                    | 6. D  | ocuments Uploa   | ad        |                         |      |          |         |                      |             |         |         |      |           |
|                                                                                                    |       |                  |           |                         |      |          |         |                      |             |         |         |      |           |
|                                                                                                    |       |                  |           |                         | #    |          | FILE N  | AME                  |             |         |         |      |           |
|                                                                                                    |       |                  |           |                         | 1    | <b>1</b> | Persor  | nal Image            |             |         |         |      |           |
|                                                                                                    |       |                  |           | 2                       | 2    |          | Signati | ure                  |             |         |         |      |           |
|                                                                                                    |       |                  |           |                         | 3    |          | Passpo  | ort                  |             |         |         |      |           |
| $\mathbf{O}  \mathbf{O}  \mathbf{I}  \mathbf{I} = \mathbf{I}  \mathbf{I} = \mathbf{I}  \mathbf{I} = \mathbf{I}  \mathbf{I} = \mathbf{I}  \mathbf{I} = \mathbf{I}  \mathbf{I}  \mathbf{I} = \mathbf{I}  \mathbf{I}  \mathbf{I}  \mathbf{I} = \mathbf{I}  \mathbf{I}  $ |       | : <u>1</u> (1    |           |                         | 4    |          | Degree  | es - High school (s  | econdary sc | hool)   |         |      |           |
| 2) Click on the confirmation of the confirmed and the confirmed and the confirmed an                                                                                                    | nai   | tion and tr      | ien       |                         | 5    |          | Scores  | s - High school (see | condary sch | ool)    |         |      |           |
| elect submit.                                                                                                    |       |                  |           | adownload selected item |      |          |         |                      | em          |         |         |      |           |
|                                                                                                    |       |                  |           |                         |      |          |         |                      |             |         |         |      |           |

□ I Confirm the information.

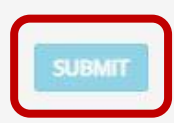

# Dines.

- Dashboard
- + Apply
- Fields of study
- 👌 Profile
- 🛷 Tickets
- Bug Report
- 🤌 Emails
- Language
- 🗈 Exit

# 23) After completing your registration, your application will be registered. You will receive a **case number** that you should keep for future reference.

we received your application 2013. You can see any changes in your application status using User Panel control of our website and we also inform you via email. Please note that the application procedure takes 2-4 months. Please mention your application number (i.e. 2013) in any of your future requests.

#### 1. Personal Informations

International Students' Registration System at Alzahra University

| First Name:               | Middle Name:    | Last Name: Amanipour | Father's Name:              |
|---------------------------|-----------------|----------------------|-----------------------------|
| Mother's Name:            |                 | يتام (فارىسى)        |                             |
| يتام خاتوادگی (فارسی)     |                 |                      |                             |
| Date Of Birth: 0000-00-00 |                 |                      |                             |
| Country: Aland Islands    | City:           | Gender:              | Marital Status:             |
|                           | Spouse Name:    | Num Of Children: 0   |                             |
| Religion:                 |                 |                      |                             |
| Passport No.:             | Date Of Issue:  | Date Of Expire:      |                             |
| Place Of Issue:           |                 |                      |                             |
| Nationalities1:           | Nationalities2: | Nationalities3:      |                             |
| AddressLine1:             |                 |                      |                             |
| AddressLine2:             |                 |                      |                             |
| AddressLine3:             |                 |                      |                             |
| Tel                       | Fax:            | Cell-Phone:          | Email: znb.amp.77@gmail.com |

Application Type: Non – scholarship

Scholarship Type: ---

|   | 104707-0048-00                 | 2262/19/19/1 | 100000     | 0.000 EX 200.000 EX 200.000 EX 200.000 | 10000 | 0.02470272 |      |         | 1021040 |  |
|---|--------------------------------|--------------|------------|----------------------------------------|-------|------------|------|---------|---------|--|
| 1 | High school (secondary school) | 2024-12-12   | 2024-12-11 |                                        | 10    | 20         | gfer | Austria | hyr     |  |

## 4. Fluency in Language

| #    | LANGUAGE NAME    |           | NATIVE | LAN              | GUAG | GE                                                   | READING                                                  | i .               | WRITING | SPEAKING       |
|------|------------------|-----------|--------|------------------|------|------------------------------------------------------|----------------------------------------------------------|-------------------|---------|----------------|
| 1    | Persian          |           |        |                  |      |                                                      | Poor                                                     |                   | Poor    | Poor           |
| 2    | English          |           |        |                  |      | ~                                                    | Fair                                                     |                   | Fair    | Fair           |
| 3    | Arabic           |           |        |                  |      |                                                      | Poor                                                     |                   | Poor    | Poor           |
| . Fa | amily Informatio | n         |        |                  |      |                                                      |                                                          |                   |         |                |
| #    | FIRST NAME       | LAST NAME | R      | ELAT             | ION  | PAS                                                  | SSPORT NO.                                               | DATE O            | FISSUE  | DATE OF EXPIRE |
| 1    | ÷.               | -         | S      | oous             | e    |                                                      |                                                          |                   |         |                |
|      |                  |           |        | #                | 24   | FILE NAME                                            |                                                          |                   |         |                |
|      |                  |           | 172    | 1                | 24   | Personal In                                          |                                                          |                   |         |                |
|      |                  |           |        | 22               | -    | Fersonal in                                          | nage                                                     |                   |         |                |
|      |                  |           |        | 2                |      | Signature                                            | nage                                                     |                   |         |                |
|      |                  |           |        | 2                |      | Signature<br>Passport                                | nage                                                     |                   |         |                |
|      |                  |           |        | 2<br>3<br>4      |      | Signature<br>Passport<br>Degrees - H                 | nage<br>High school (secondary                           | school)           |         |                |
| ılo  | ad the pdf       | fof       |        | 2<br>3<br>4<br>5 |      | Signature<br>Passport<br>Degrees - H<br>Scores - Hij | nage<br>High school (secondary<br>gh school (secondary s | school)<br>chool) |         |                |

24) You can downlo your application from

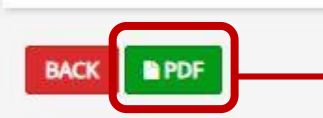

#### 2 International Students' Registration System at Alzahra University Dashboard Welcome! + APPLY -Service Code Service Type Last Update Status Create date Application Form of International Students 2012 2024-11-30 08:16:55 2024-11-30 11:10:57 MSRT Approval 2 2013 Application Form of International Students 2024-11-30 09:52:03 2024-12-08 11:47:25 Initial registration request

Dashboard

Fields of study

Apply

Profile

Tickets

🕱 🛚 Bug Report

Language

Emails

🕩 Exit

25) After final registration, you can see your application on the home page of your account. You can see any changes in your registration status in this section.

Be sure to **check your email regularly** to be informed of the latest changes in your status. If your documents are incomplete, you will be notified via email.

If for any reason you are unable to log in to the system and register, you can contact the admissions specialist via the email address *intl.students@alzahra.ac.ir*.